## Washington State Climate Commitment Act

# **CITSS Entity Account Application Guide**

Publication Number 22-02-040

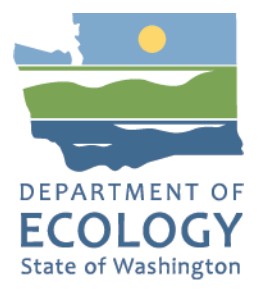

## **Publication Information**

This document is available on the Department of Ecology's website at: <u>https://apps.ecology.wa.gov/publications/summarypages/2202040.html</u>

## **Contact Information**

#### **Air Quality Program**

Ecology Headquarters Phone: 360-407-6296 Email: <u>CCAAuctions@ecy.wa.gov</u> Website: https://ecology.wa.gov/About-us/Contact-us

## **ADA Accessibility**

The Department of Ecology is committed to providing people with disabilities access to information and services by meeting or exceeding the requirements of the Americans with Disabilities Act (ADA), Section 504 and 508 of the Rehabilitation Act, and Washington State Policy #188.

To request an ADA accommodation, contact Ecology by phone at 360-407-6800 or email at <u>melanie.forster@ecy.wa.gov</u>. For Washington Relay Service or TTY call 711 or 877-833-6341. Visit Ecology's website for more information.

#### Language Services

The Department of Ecology offers free language services about our programs and services for people whose primary language is not English. We can provide information written in your preferred language and qualified interpreters over the telephone.

To request these services, or to learn more about what we can provide, contact Ecology by email at <u>melanie.forster@ecy.wa.gov</u>.

## Contents

| CITSS Entity Account Application Guide                       | 1  |
|--------------------------------------------------------------|----|
| Overview of CITSS Entity Account Application Process         | 2  |
| Account Types                                                | 4  |
| Entity Types                                                 | 5  |
| Entity Account Application Package                           | 9  |
| Ecology Review and Deadlines                                 | 9  |
| CITSS Online Entity Account Application                      | 10 |
| Jurisdiction and Account Type                                | 11 |
| Account Representatives                                      | 24 |
| Auction and Allowance Price Containment Reserve (APCR)       |    |
| Sale Information                                             | 27 |
| Account Application Review and Submit                        | 27 |
| Account Application Terms and Conditions                     | 28 |
| CITSS Forms                                                  | 29 |
| Form 1 Account Application Checklist                         | 29 |
| Form 2 Account Application with Attestations Form            | 29 |
| Form 3 Corporate Associations and Structure Disclosures Form | 30 |
| Ecology Review and Decision                                  | 31 |
| Application Revisions Requested                              | 31 |
| Resource Links                                               | 33 |
| Appendices                                                   | 34 |
| Appendix A: User Roles                                       | 34 |
| Appendix B: Electronic Submission of Forms                   | 35 |
| Appendix C: Examples of Acceptable Electronic Signatures     | 36 |
| Appendix D: Direct and Indirect Corporate Associations       | 37 |
| Appendix E: Cap-and-Invest Consultants and Advisors          | 38 |
| Appendix F: Account Terms and Conditions                     | 39 |
| Appendix G: CITSS Glossary                                   | 40 |
| Acknowledgements                                             | 44 |

The information in this document is based on the requirements set forth in the Climate Commitment Act (CCA), Chapter 70A.65 RCW, and the CCA Program Rule, Chapter 173-446 WAC (collectively referred to as CCA Requirements). If there is any apparent conflict between this document and the CCA Requirements, the CCA Requirements shall control.

-1-

#### **Overview of CITSS Entity Account Application Process**

If you are working on behalf of an entity to participate in the Washington cap-and-invest program, your first step is registering in the Compliance Instrument Tracking System Service (CITSS). CITSS is the platform that implements Washington's cap-and-invest program, as well as the programs of other jurisdictions including California, Québec, and Nova Scotia. There are two steps to registration. This manual describes the second step: registering for an entity account in CITSS. The <u>CITSS New User Registration and User Profile Management Guide</u> walks through the first step: registering yourself as an individual user in CITSS.

Once Ecology approves your user registration in the CITSS, you may begin to add entities you will represent. Once approved, Ecology will assign accounts for holding, trading, selling, and retiring emissions allowances to your entity.

#### Entity accounts from Emission Trading Systems (ETS) in other jurisdictions cannot be used.

The Washington cap-and-invest program is separate from California's Cap-and-Trade Program and the Cap-and-Trade System of Québec (which are linked), and the Nova Scotia cap-and-trade program (which is not linked with another jurisdiction). Your entity needs to create a new account in CITSS for Washington, even if your entity already has an account in CITSS registered for California, Québec, and/or Nova Scotia. Your entity cannot transfer allowances between entity accounts in Washington and other jurisdictions.

#### NOTE:

You must complete and submit your own user registration in CITSS. Do not submit user registration for others. The CITSS user terms prohibit disclosure of your CITSS User ID, password, and security questions information to anyone.

A general overview of the process is shown in the flowchart on the next page.

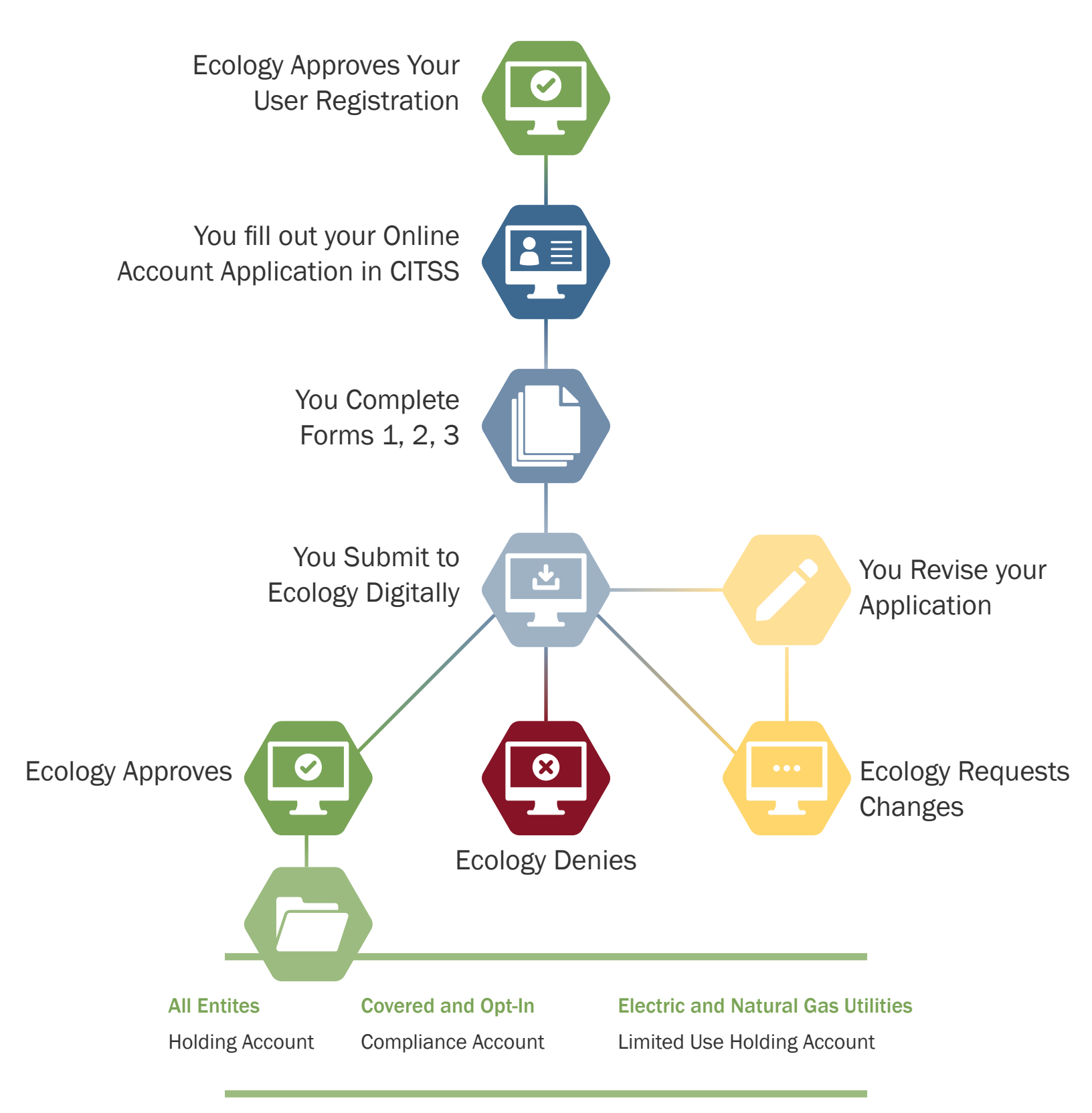

Fig 1. Simple flowchart of the account application process

-3-

#### **Account Types**

Ecology will assign the appropriate allowance accounts to your entity. Depending on your entity type, you may not have certain accounts.

#### Holding Account

All entities will be given a holding account (general account in CITSS). This account holds compliance instruments that may be bought at auction, saved for future use, or transferred between CITSS entities.

#### **Compliance Account**

Covered and opt-In entities will be given a compliance account. Entities transfer compliance instruments into this account to meet compliance obligations.

#### NOTE:

Limited exemptions can allow a covered or opt-in entity to store additional allowances in its compliance account if its compliance obligation exceeds the standard holding limits.

#### NOTE:

Once you place allowances in your compliance account, only Ecology can remove or transfer them. They are no longer available for trading with other entities.

#### Limited Use Holding Account (LUHA)

Electric and natural gas utilities, whether covered, opt-in, or general market participants, will be given a limited use holding account (LUHA). Electric utilities and natural gas utilities can transfer their no cost allowances to the limited use holding account for consignment to auction.

-4-

#### **Entity Types**

#### **Covered Entity**

Covered entities are companies that must participate in the cap-and-invest program because they exceed a threshold of annual GHG emissions (covered emissions). Covered entities are required to meet a compliance obligation by transferring compliance instruments they acquire to their entity's compliance account in CITSS.

Ecology will provide additional information on compliance prior to the first compliance deadline in November 2024.

In CITSS, all covered entities will be given a holding and compliance account for allowances. Covered electric and natural gas utilities in the program also receive a Limited Use Holding Account (LUHA) where they receive no-cost allowances from Ecology.

Covered entities may participate in auction and Allowance Price Containment Reserve (APCR) sales.

Covered entities must associate at least one facility with their CITSS account. Ecology encourages covered and opt-in entities in Washington's cap-and-invest program that are in a direct corporate association with unified ownership to <u>apply for a CEA</u>.

#### **Opt-in Entity**

Opt-in entities emit greenhouse gas (GHG) emissions below the threshold, but voluntarily choose to enter the program. Once registered in the cap-and-invest program, opt-in entities must meet compliance obligations.

In CITSS, all opt-in entities will be given a holding account and a compliance account.

#### NOTE:

While opt-in entities may participate in auctions and Allowance Price Containment Reserve (APCR) sales, per the statute and regulation, opt-in entities do not receive allowance allocation, and cannot participate in price ceiling sales.

#### TIP:

All covered and opt-in entities must associate at least one facility with their CITSS account. CITSS uses the term "facility" to refer to suppliers and first jurisdictional deliverers of electricity, as well as facilities. In Washington, each covered entity or opt-in entity is a separate facility, supplier, or first jurisdictional deliverer of electricity.

Adding multiple facilities creates a Consolidated Entity Account (CEA). CEAs are helpful for entity management: they allow multiple covered and opt-in entities to hold allowances for compliance with aggregate emissions obligations. CEAs also reduce the need for determining shared holding and purchase limits. See <u>Appendix D:</u> <u>Direct and Indirect Corporate Associations</u> for more information.

### General Market Participant

General market participants (GMPs) are market participants that are not covered entities nor opt-in entities in the program. GMPs intend to hold allowances and voluntarily participate in the program. GMPs do not have compliance obligations.

GMPs can be organizations or individuals. Individuals must have primary residence in the United States and entities must be located in the United States.

The following types of entities are not eligible to register as General Market Participants (GMP).

- Individuals who are officers or employees of covered or opt in entities
- Offset verifiers
- Offset project registries
- Emissions reporting verifiers

In CITSS, GMPs will be given a holding account for allowances. Electric and natural gas utilities qualifying as GMPs will also be given a LUHA to hold no cost allowances.

CITSS does not allow GMPs to associate facilities with their account.

GMPs may only participate in auctions and cannot participate in APCR sales.

| Entity Type                         | Participation<br>Requirement | Accounts in CITSS             | Facilities in CITSS | Auctions         |
|-------------------------------------|------------------------------|-------------------------------|---------------------|------------------|
| Covered                             | Required                     | Holding,<br>Compliance, LUHA* | Yes                 | Auction and APCR |
| Opt-in                              | Voluntary                    | General,<br>Compliance, LUHA* | Yes                 | Auction and APCR |
| General Market<br>Participant (GMP) | Voluntary                    | Holding, LUHA*                | No                  | Auction          |

#### Table 1: Summary table of entity information

\*For electric and natural gas utilities **only** 

#### Consolidated Entity Accounts (CEA)

Entities with covered entity or opt-in entity account types in CITSS can create a Consolidated Entity Account (CEA). CEAs allow multiple covered and opt-in entities with unified ownership to hold allowances for compliance with aggregate compliance obligations. A CEA simplifies facility management and unifies an entity's holding and purchase limits and auction participation:

- Purchase and holding limits are automatically generated for a CEA in CITSS, and no further action is required from the entity in order to establish the limits.
- Auction participation for a CEA is simple, as it only requires the CEA account holder to initiate event participation and submit auction documentation.

Ecology encourages covered and opt-in entities in Washington's cap-and-invest program that are in a direct corporate association with unified ownership to apply for a consolidated entity account.

CEAs are created by adding multiple facilities to a covered or opt-in entity account in CITSS.

- The applicant must be able to <u>demonstrate that it has the controlling ownership</u> or authority to act on behalf of all members of the CEA.
- The applicant must provide signed attestations from the officers or directors of each facility confirming interest in joining the CEA. For entities with unified ownership, the officers and directors may be the same.
- The applicant cannot be subsidiary to or controlled by another associated entity within the direct corporate association.

Entities that control multiple facilities are not required to create CEAs and can choose to manage them under separate CITSS accounts. This may make compliance obligations and holding limits more difficult to manage. See the next section on Corporate Association Groups.

Entities that create account applications in CITSS as a General Market Participant are not able to add facilities or other General Market Participants to their account, and so cannot create a Consolidated Entity Account in CITSS.

#### Corporate Association Groups (CAG)

Ecology will create a Corporate Association Group (CAG) for entities in <u>direct corporate</u> <u>association</u>, including those under unified ownership.

- Entities in direct corporate association, that are not part of a CEA, will be required to determine percent shares of purchase and holding limits for each entity in the CAG and submit that information to Ecology using the <u>Corporate Association and</u> <u>Structures Disclosure Form</u>.
- All members of a direct corporate association must independently confirm the allocation of holding and purchase limits by separately submitting forms to Ecology with matching holding and purchase limits.
- When entities in a CAG wish to change the purchase and holding limit shares, they will need to submit updated forms to Ecology.

Auction participation will require each entity account to initiate auction participation and submit auction documentation.

#### CAG vs. CEA

Corporate Association Groups refer to <u>multiple entities</u> grouped together due to corporate associations Consolidated Entity Accounts refer to a <u>single entity</u> having ownership over <u>more than one facility</u>. You may be a member of a CAG and have a CEA!

|                                                                                       | Single Entity<br>Account          | Consolidated<br>Entity Account<br>(CEA) | Corporate Association<br>Group (CAG)                                 |
|---------------------------------------------------------------------------------------|-----------------------------------|-----------------------------------------|----------------------------------------------------------------------|
| Holding limit (Total<br>amount of allowances you<br>can hold in your account)         | Full holding<br>limit for entity  | Full holding<br>limit for entity        | Your entity shares<br>standard holding limit<br>with other entities  |
| Purchase limit (Total<br>amount of allowances<br>you can purchase in<br>each auction) | Full purchase<br>limit for entity | Full purchase<br>limit for entity       | Your entity shares<br>standard purchase<br>limit with other entities |
| Changing your holding limit or purchase limit                                         | n/a: entity<br>has full limits    | n/a: entity<br>has full limits          | All entities in CAG<br>must agree to changes                         |

Table 2: Summary table differences between single entity accounts, CEAs, and CAGs

#### **Entity Account Application Package**

Your complete Account Application Package will include the following. You will see links to download the three forms after submitting your user registration in CITSS.

- Online CITSS Entity Account Application
- 3 Forms:
  - Form 1 Account Application Checklist (for your reference)
  - Form 2 Account Application with Attestations Form
  - Form 3 Corporate Associations and Structure Disclosure Form

Ecology encourages electronic signatures on CITSS registration forms. See <u>Appendix C:</u> <u>Examples of Acceptable Electronic Signatures</u> for more information.

Ecology requires all documents submitted electronically using one of the following methods:

- Complete, sign, and submit using DocuSign (*recommended*).
- Upload completed and signed forms to Box.com.
- Email completed and signed forms to <u>RegistrarCCA@ecy.wa.gov</u>. (Ecology recommends users password protect the file and encrypt the email).

See the <u>Account Application Checklist</u> for more information. Ecology **will not** accept physical paper copies of Entity Account Application Packages.

If you have questions or need assistance submitting your Entity Account Application Package, please contact <u>RegistrarCCA@ecy.wa.gov</u>.

#### **Ecology Review and Deadlines**

You will not be able to access your entity accounts in CITSS until Ecology has received, reviewed, and approved your Entity Account Application Package. Please allow up to **2 weeks** from receipt of materials for Ecology to make a decision. In winter of 2022, Ecology may have extended processing times.

**Covered Entities required to participate** in the program must submit online user registration in CITSS, user forms, online entity account registrations in CITSS, and entity forms **within 40 days of receiving notice to register from Ecology**.

**Opt-in entities and General Market Participants do not have a CITSS registration deadline.** However, you must have active and approved user and entity accounts in order to initiate an auction application. Auction applications are due no later than 30 days prior to an auction.

**All entities** must submit changes to entity account information, corporate association disclosures, and/or PAR and/or AAR of an entity to Ecology no later than **40 days before an auction or APCR sale. F** ailing to update this information by the deadline will result in disqualification from the upcoming auction or ACPR sale.

## **CITSS Online Entity Account Application**

The online registration process begins at <u>www.wci-citss.org</u>. This site can be accessed 24/7 unless there is scheduled maintenance or a sudden outage.

Take note of the information in the **<u>GUIDELINES FOR USE</u>** section of the CITSS home page:

- Do not use your browser's back arrow.
- Do not switch between English and French.
- Use a compatible web browser. (Microsoft Edge, Firefox, Safari, Chrome, and Opera)
- Storing CITSS user names and passwords in your browser weakens account security.
- Using "autofill" functions may result in improper data entry and return errors.

| WCI, Inc                                         | CITSS Compliance Instrument<br>Tracking System Service English · Français                                                                                                    |
|--------------------------------------------------|----------------------------------------------------------------------------------------------------|
| Login<br>Home<br>Contact Us<br>User Registration | Sign In         You must log in to CITSS. In order to log in, you must have a User ID and a password. If you need to create a User ID and password, proceed to the User Registration page.         Your password is case-sensitive.         Notice: CITSS is for use by authorized users. Use is monitored and/or may be restricted at any time. Confidential information may not be accessed or used without authorization. Unauthorized or improper use of this system may result in administrative, civil, and/or criminal penalties. Use of this system, authorized or unauthorized, constitutes consent to monitoring and information retrieval. By accessing this system you are acknowledging and consenting to these terms and conditions. Leave this site immediately if you are not an authorized user or do not agree to the conditions in this notice.         * = Required field         User ID:       *         Sign In         Forgot password? |
|                                                  | Fig.2: CITSS login page                                                                                                    |

Enter your user ID and password, and select **SIGN IN**. The user home page will appear.

Once logged in, select **ACCOUNT REGISTRATION** from the left menu to begin account application.

| WCI, Inc                                                                             |                                  | it English • Français • LOGGED IN AS: username |
|--------------------------------------------------------------------------------------|----------------------------------|------------------------------------------------|
| Log Out<br>Home<br>Contact Us<br>My User Profile<br>Account Registration<br>Glossary | Welcome to WCI CITSS My Accounts | You do not have access to any accounts.        |
|                                                                                      | Fig.3: CITSS                     | s user home page                               |
|                                                                                      |                                  | - <b>10</b> — Pub. No. 22-02                   |

#### Jurisdiction and Account Type

Select Washington State as the jurisdiction. Next, select your **ENTITY TYPE** from the drop down.

| WCI, Inc.                     | CITSS Compliance Instrument<br>Tracking System Service English · Français · LOGGED IN AS: username                                                                                                    |  |  |  |  |  |
|-------------------------------|----------------------------------------------------------------------------------------------------|--|--|--|--|--|
| Log Out                       | Account Application: Jurisdiction and Account Type                                                                                                    |  |  |  |  |  |
| Contact Us<br>My User Profile | Creating an account to hold compliance instruments in CITSS is a multiple-step process that includes electronic registration and mailing required information<br>and attestations to the Jurisdiction Registrar. An account must have at least two representatives, the Primary Account Representative (PAR) and an Alternate<br>Account Representative (AAR). These individuals must be registered users in CITSS.                        |  |  |  |  |  |
| Account Registration          | After completing the electronic Account Application, your information will be electronically submitted to the Jurisdiction Registrar. The electronic submission<br>must be supported by printed copies, signed by the PAR and each AAR, and additional documents that are mailed to the Registrar for approval. You will be<br>provided instructions and additional forms to complete the submittal of the electronic account application. |  |  |  |  |  |
| Glossary                      | The Jurisdiction Registrar will approve or deny account applications based upon review of the account application, certificates of representation for the PAR and AAR, and any other documentation required by the account application process.                                                                                                    |  |  |  |  |  |
|                               | CITSS support information is available at: https://wci-inc.org/citss-support                                                                                                    |  |  |  |  |  |
|                               | Select the appropriate information below to begin the Account Application process. * = Required field                                                                                                    |  |  |  |  |  |
|                               | Jurisdiction * Washington State                                                                                                    |  |  |  |  |  |
|                               | Entity type                                                                                                    |  |  |  |  |  |
|                               | Fig.4: Account registration start page                                                                                                    |  |  |  |  |  |

#### Covered and Opt-In

#### **Entity Information**

Review the information on the page. Enter the entity legal and operating name (Fig. 5):

- LEGAL NAME refers to the name on record with the Washington Secretary of State. Please enter your legal entity name using the search tool found at www.sos.wa.gov/corps/.
- **OPERATING NAME** refers to the name used when reporting greenhouse gas emissions. Find information on registering and reporting GHG emissions on the <u>Ecology</u> greenhouse gas reporting webpage.

|   | WCI, Inc.                             | CITSS Compliance Instrument<br>Tracking System Service English · Français · LOGGED IN AS: username                                                                                                    |
|---|---------------------------------------|----------------------------------------------------------------------------------------------------|
| [ | Log Out                               | Account Application: Entity Information                                                                                                    |
| 1 | Home<br>Contact Us<br>My User Profile | Covered entities and opt-in entities are required to create an account in CITSS in order to be assigned compliance and holding accounts. Users can start a new CITSS account application from this page.                                                                                                    |
|   | Account Registration                  | Covered entities are facilities, suppliers, and first jurisdictional deliverers with greenhouse gas emissions and compliance obligations covered under the<br>Climate Commitment Act (Chapter 70A.65 RCW and Chapter 173-446 WAC).                                                                                                    |
| 1 | Representative Reports                | Opt-in entities are not a covered entity, but voluntarily participate in the Climate Commitment Act cap-and-invest program, as authorized under RCW 70A.65.090(3).                                                                                                    |
| ( | Glossary                              | Each facility, supplier, or first jurisdictional deliverer serving as an electricity importer, is a separate covered entity. However, if covered or opt-in entities are<br>members of a direct corporate association with controlling ownership, or authority to act on behalf of all members of a direct corporate association, they may<br>apply for a consolidated entity account. To do so, identify each associated entity on the Facility Management page. |
|   |                                       | IMPORTANT: Before creating a new account, please ensure that an account for your facility, business, or organization hasn't already been created by another user.                                                                                                    |
|   |                                       | Legal Name of Entity                                                                                                    |
|   |                                       | Enter the legal name that is on record with the Washington Secretary of State. Legal names can be found at: https://www.sos.wa.gov/corps/.                                                                                                    |
|   |                                       | Operating Name / Trade Name of Entity                                                                                                    |
|   |                                       | Enter the name of the entity that is used for reporting of emissions of greenhouse gases to Washington State under Chapter 173-441 WAC, if applicable.<br>Steps to register your facility and report your greenhouse gases may be found on the <u>Ecology greenhouse gas reporting webpage</u> .                                                                                                    |
|   |                                       | If the legal name and the operating/trade name are the same, enter that name in both fields.                                                                                                    |
|   |                                       | * = Required field                                                                                                    |
|   |                                       | Entity Information                                                                                                    |
|   |                                       | Jurisdiction Washington State                                                                                                    |
|   |                                       | Entity Type Covered Entity, Covered Source, or Opt-in Entity                                                                                                    |
|   |                                       | Start a new Covered Entity, Covered Source, or Opt-In Entity.                                                                                                    |
|   |                                       | Legal Name *                                                                                                    |
|   |                                       | Operating Name                                                                                                    |
|   |                                       | Continue Back                                                                                                    |

#### **Entity Identifiers**

Review the information at the top of the page (Fig. 6), then complete all information marked with an orange asterisk (\*).

- **ID NUMBER ASSIGNED BY INCORPORATING AGENCY**: If the entity is not incorporated, enter a zero as the ID Number Assigned by the Incorporating Agency.
- WASHINGTON UNIFIED BUSINESS IDENTIFIER NUMBER (UBI): While not denoted with an orange asterisk (\*), companies conducting business in Washington are required to provide their Washington Unified Business Identification Number. A UBI number is sometimes called a tax registration number, a business registration number, or a business license number. Information about the UBI may be found on the <u>Washington Department of Revenue website</u>.

Select **CONTINUE** when ready.

| WCI, Inc.                                      |                                                                                                    | npliance Instrument English • Français • LOGGED IN AS: username<br>ing System Service                                                                                                    |
|------------------------------------------------|----------------------------------------------------------------------------------------------------|----------------------------------------------------------------------------------------------------|
| Log Out                                        | Account Applicat                                                                                                    | ion: Identifiers                                                                                                    |
| Home<br>Contact Us<br>My User Profile          | Entities are required to identify the Cr<br>Incorporating Agency. If the entity is in<br>location (State, Province, Territory, et<br>the entity is located, the current date, | pountry and the State or Province where incorporated, the Date of Incorporation, and the ID Number Assigned by the<br>ncorporated outside of the U.S. or Canada, select the Country from the dropdown menu and enter the subnational<br>c.) in the Region field. If the entity is not incorporated, identify the Country and the Province or State (or Region) where<br>and a zero as the ID Number Assigned by the Incorporating Agency. |
| Account Registration<br>Representative Reports | Entitles are required to provide a Gov<br>provide the unified business identifier<br>business registration number, or a bu                                                    | ernment Issued Taxpayer or Employer Identification Number (EIN). Companies doing business in Washington should<br>(UBI) number assigned by a Washington state agency. A UBI number is sometimes called a tax registration number, a<br>siness license number. Information about the UBI may be found on the <u>Washington Department of Revenue website</u> .                                                                             |
| Glossary                                       | Additional guidance is available in the<br>https://wci-inc.org/citss-support.<br>* = Required field                                                                           | CITSS User Guides at: <u>www.ecology.wa.gov/CCA/auctions</u> . Additional CITSS support information is available at:                                                                                                    |
|                                                | Entity Information                                                                                                    |                                                                                                    |
|                                                | Jurisdiction                                                                                                    | Washington State                                                                                                    |
|                                                | Entity Type                                                                                                    | Covered Entity, Covered Source, or Opt-in Entity                                                                                                    |
|                                                | Legal Name                                                                                                    | Legal Name                                                                                                    |
|                                                | Operating Name                                                                                                    | Operating Name                                                                                                    |
|                                                | Identifiers and Registration (                                                                                                    | codes                                                                                                    |
|                                                | Entity Identification                                                                                                    |                                                                                                    |
|                                                | Incorporation Country                                                                                                    | Select V                                                                                                    |
|                                                | Incorporation Province or State                                                                                                    | Select 🗸                                                                                                    |
|                                                | Incorporation Region – if not a<br>Canadian Province or U.S.<br>State                                                                                                    |                                                                                                    |
|                                                | Date of Incorporation                                                                                                    | 29 V August V 2022 V                                                                                                    |
|                                                | Government Issued Taxpayer                                                                                                    |                                                                                                    |
|                                                | ID Number Assigned by Incorporating Agency                                                                                                    |                                                                                                    |
|                                                | Washington Unified Business<br>Identifier Number (UBI)<br>(required, if applicable)                                                                                           |                                                                                                    |
|                                                | DUNS Number                                                                                                    |                                                                                                    |
|                                                | Continue Back                                                                                                    |                                                                                                    |

#### **Entity Contact Information**

Enter the contact information, including the physical and mailing addresses, telephone, and email, for the entity.

Review for accuracy and select **CONTINUE** when ready (Fig. 7).

We recommend that you double check your information for accuracy. Inaccurate information may result in a delay in entity account approval.

| WCI, Inc. |  |
|-----------|--|

| CITSS | Compliance Instrun<br>Tracking System Se |
|-------|------------------------------------------|
|       |                                          |

English • Français • LOGGED IN AS: username

|                        |                                     | otic    | an: Contact Information                                         |
|------------------------|-------------------------------------|---------|-----------------------------------------------------------------|
| Log Out                | Account Applica                     | auc     | n. contact mormation                                            |
| Home                   |                                     |         |                                                                 |
| Contact Us             | * = Required field                  |         |                                                                 |
| My User Profile        |                                     |         |                                                                 |
|                        | Entity Information                  |         |                                                                 |
| Account Registration   | Jurisdiction                        |         | Washington State                                                |
| Representative Reports | Entity Type                         |         | Covered Entity, Covered Source, or Opt-in Entity                |
|                        | Legal Name                          |         | Legal Name                                                      |
| Glossary               | Operating Name                      |         | Operating Name                                                  |
|                        | Dhusiaal Address                    |         |                                                                 |
|                        | Physical Address                    | a nhuei | cal addrage of the entity used for reporting CHC emissions      |
|                        | n applicable, please use life same  | s pirys | cal address of the entity used for reporting on o entitissions. |
|                        | Address Line 1                      | *       |                                                                 |
|                        | Address Line 2                      |         |                                                                 |
|                        | City                                | *       |                                                                 |
|                        | Province or State                   | *       | Select 🗸                                                        |
|                        | Postcode or Zip Code                | •       |                                                                 |
|                        | Country                             | *       | Select 🗸                                                        |
|                        | Mailing Address                     |         |                                                                 |
|                        | Enter the address that you would    | like m  | ail correspondence sent to.                                     |
|                        | Is the mailing address the          |         |                                                                 |
|                        | same as the physical address?       |         | 0                                                               |
|                        | Address Line 1                      |         |                                                                 |
|                        | Address Line 2                      |         |                                                                 |
|                        | Audicos Line z                      |         |                                                                 |
|                        | City                                |         |                                                                 |
|                        | Province or State                   | *       | Select V                                                        |
|                        | Postcode or Zip Code                | *       |                                                                 |
|                        | Country                             | *       | - Select 🗸                                                      |
|                        | Entity Contact Information          | 1       |                                                                 |
|                        | Enter any additional contact inform | mation  | here for the entity.                                            |
|                        | Telephone                           | ٠       |                                                                 |
|                        | Telephone Extension                 |         |                                                                 |
|                        | Mobile phone                        |         |                                                                 |
|                        | Facsimile Number                    |         |                                                                 |
|                        | Email Address                       | *       |                                                                 |
|                        | Website Address                     |         |                                                                 |
|                        |                                     |         |                                                                 |
|                        | Continue Back                       |         |                                                                 |

Fig. 7: Entity contact information page

#### Facility Information

| WCI, Inc.                             | CITS                                                                                                    | Compliance Inst<br>Tracking System                                                                                            | rument<br>Service                                                                                                    |                                                                                    | English                          | <ul> <li>Français</li> </ul>                                             | LOC                       | GGED IN AS: user                                                                  | name               |
|---------------------------------------|----------------------------------------------------------------------------------------------------|----------------------------------------------------------------------------------------------------|----------------------------------------------------------------------------------------------------|------------------------------------------------------------------------------------|----------------------------------|--------------------------------------------------------------------------|---------------------------|-----------------------------------------------------------------------------------|--------------------|
| Log Out                               | Account Ap                                                                                                    | oplication: Fa                                                                                                    | acility Mana                                                                                                    | gement                                                                             | ,,,,,,,,                         |                                                                          |                           |                                                                                   | 977777             |
| Home<br>Contact Us<br>My User Profile | Each covered entity mu<br>"Add Facility" button will<br>manage a facility that is<br>using the information in | st identify at least one facili<br>I allow the user to enter info<br>already in CITSS, selection<br>the submitted hardcopy ac | ty to be managed under<br>symation about the facility<br>n of the "Facility is in CIT<br>count application forms.                                                                                                    | their CITSS account. So<br>or facilities that will be<br>SS" box will alert the Cl | ome ent<br>manage<br>ITSS Re     | ities may manage r<br>ed under their CITS<br>gistrar to identify th      | nultip<br>S acc<br>ne CIT | le facilities. Selecting<br>count. If the entity wil<br>rSS facility or facilitie | g the<br>II<br>95  |
| Account Registration                  | For Washington State                                                                                          | Users: CITSS uses the ter                                                                                                    | m "facility" to cover supp                                                                                                    | liers and first jurisdiction                                                       | nal deliv                        | erers of electricity,                                                    | as we                     | ell as facilities. In                                                             |                    |
| Representative Reports                | Washington, each cover<br>The Washington State I                                                              | red entity or opt-in entity is                                                                                                | a separate facility, suppli                                                                                                    | er, or first jurisdictional                                                        | delivere                         | and invest program                                                       | n that                    | are in a direct corpo                                                             | orate              |
| Glossary                              | association with unified<br>CITSS account.                                                                    | ownership to apply for a co                                                                                                   | insolidated entity account                                                                                                    | t. To apply for a consoli                                                          | dated er                         | ntity account: add n                                                     | nultipl                   | e facilities to a single                                                          | 8                  |
|                                       | Upon reaching this scre<br>buttons below, are Entit<br>progress to each page,<br>status (✓) as you compl      | en, you have the ability to s<br>y Data, Contact Information<br>but the buttons allow you tr<br>lete the information on eacl  | switch between the key p<br>n, Facility Management, f<br>o go back or skip forward<br>h page.                                                                                                    | ages required to compl<br>Representatives, Auctio<br>I as may be needed to c       | ete acco<br>n, and R<br>complete | ount registration. The<br>leview and Submit.<br>e or correct information | cition.                   | ges, represented by t<br>S will automatically<br>CITSS will show com              | the six            |
|                                       | At this point, you may er<br>later time to enter additi<br>to the Registrar, it cannot                        | xit the account application p<br>ional information, print docu<br>ot be modified until the Reg                                | process and your information, and submit the submit the process of the process of the submit the process of the submit the submit th | ation will be saved, but n<br>the completed application<br>e application.          | not subm<br>n to the             | nitted to the Registr<br>Registrar. Once the                             | ar. Th<br>appl            | nis allows you to retu<br>ication has been sub                                    | im at a<br>omitted |
|                                       | Entity Data                                                                                                   | > Contact<br>> Information >                                                                                                  | Facility<br>Management                                                                                                    | > Representatives                                                                  | >                                | Auction                                                                  | >                         | Review and<br>Submit                                                              |                    |
|                                       | √ Required Data<br>Complete                                                                                   | √ Required Data<br>Complete                                                                                                   | A facility is required.                                                                                                    | PAR Required<br>AAR Required                                                       | Aut                              | tion and Reserve Sale<br>Information Data<br>Required                    |                           |                                                                                   | -                  |
|                                       | Entity Information                                                                                            |                                                                                                    |                                                                                                    |                                                                                    |                                  |                                                                          |                           |                                                                                   |                    |
|                                       | Jurisdiction                                                                                                  | Washing                                                                                                    | ton State                                                                                                    |                                                                                    |                                  |                                                                          |                           |                                                                                   |                    |
|                                       | Entity Type                                                                                                   | Covered                                                                                                    | Entity, Covered Source,                                                                                                    | or Opt-in Entity                                                                   |                                  |                                                                          |                           |                                                                                   |                    |
|                                       | Legal Name                                                                                                    | Legal Na<br>Operation                                                                                                    | ume 4                                                                                                    |                                                                                    |                                  |                                                                          |                           |                                                                                   |                    |
|                                       | Operating Name                                                                                                | Operation                                                                                                    | y Name 4                                                                                                    |                                                                                    |                                  |                                                                          |                           |                                                                                   |                    |
|                                       | Facility Information                                                                                          | n for Facility Manage                                                                                                    | ment                                                                                                    |                                                                                    |                                  |                                                                          |                           |                                                                                   |                    |
|                                       | Facility Name                                                                                                 | Operating Name                                                                                                    | GHG Emissio                                                                                                    | ns Reporting ID                                                                    |                                  | Physical Add                                                             | Iress                     | Action:                                                                           | 8                  |
|                                       |                                                                                                    |                                                                                                    |                                                                                                    |                                                                                    |                                  |                                                                          |                           |                                                                                   |                    |
|                                       | Add Facility                                                                                                  |                                                                                                    |                                                                                                    |                                                                                    |                                  |                                                                          |                           |                                                                                   |                    |
|                                       | Add Facility                                                                                                  | that will be associated with spplication is approved. Ca                                                                      | this account are already ution: Entering information                                                                                                    | in CITSS, check the bo<br>on for a facility that alrea                             | x below                          | r. The Registrar will<br>Is in CITSS creates                             | assig<br>a du             | n existing facilities to<br>plicate record.                                       | o the              |
|                                       | Add Facility If the facility or facilities new account when the a Facility is in CITSS                        | that will be associated with application is approved. Ca                                                                      | this account are already<br>ution: Entering informatio                                                                                                    | in CITSS, check the bo<br>on for a facility that alrea                             | ox below<br>ady exist            | r. The Registrar will<br>Is in CITSS creates                             | assig<br>a du             | n existing facilities to<br>plicate record.                                       | o the              |

Review the information at the top of the page.

Washington's definition of 'facility' is different than other jurisdictions. "Facility" refers to suppliers, first jurisdictional deliverers of electricity, as well as facilities. In Washington, each covered entity is a separate facility, supplier, or first jurisdictional deliverer of electricity.

Covered and opt-in entities must associate at least one facility with their CITSS account, either as a new facility or by selecting the box to indicate your facility <u>already exists in CITSS</u>.

#### NOTE:

Ecology is strongly encouraging the creation of Consolidated Entity Accounts (CEA) for covered and opt-in entities in a <u>direct corporate association</u> with unified ownership over facilities. To apply for a consolidated entity account: add multiple facilities to a single CITSS account. Please refer to the <u>CEA</u> <u>section</u> for more information.

#### Adding a New Facility

Add information about the facility or facilities you manage (Fig. 9). Review the information at the top of the page and complete all fields marked with an orange asterisk (\*).

If your entity and facility share the same information, you may select **USE ENTITY DATA** to populate the name and contact information fields.

#### NOTE:

Confirm your facility does not already exist in CITSS before adding a new facility. Skipping this step may result in duplicate facility entries in CITSS.

**EPA OR WASHINGTON GREENHOUSE GAS REPORTING ID**: this is the same as that used to report emissions to Ecology. If you are unsure of your GHG reporting ID, contact the GHG reporting helpdesk <u>ghgreporting@ecy.wa.gov</u>.

FACILITY GHG REPORTER CONTACT: the agent, designated representative, or alternate designated representative who submits GHG reporting data to Ecology.

**NAICS CODE**: Washington is not collecting NAICS codes, select **not applicable** from the dropdown menu.

Select **SAVE** at the bottom of the page.

#### Adding an Existing Facility

If your facility already exists in CITSS, you may select the **FACILITY IN CITSS** checkbox. You will be required to provide information on the <u>Account Application with Attestations Form</u> on the facility you would like Ecology to associate with your entity account. Ecology will associate the appropriate facility when approving your entity account.

#### Entity Information

Washington State

Covered Entity, Covered Source, or Opt-in

Legal Name

Jurisdiction

Entity Type

**Operating Name** 

Legal Name Operating Name

Use Entity Data

#### **Facility Information for Facility Management**

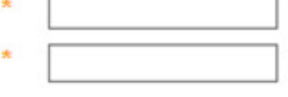

#### **Physical Address**

Address Line 1

Address Line 2

City

Name

State/Province

Postal Code

Country

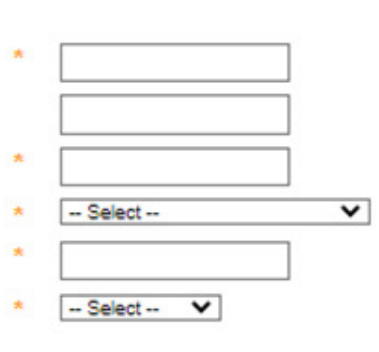

-- Select --

-- Select --

#### Mailing Address

Is the mailing address the same as the physical address?

Address Line 1

Address Line 2

City

State/Province

Postal Code

Country

#### **Facility Identifiers**

NAICS Code \* EPA or Washington \* Greenhouse Gas Reporting ID

~

~

#### Facility GHG Reporter Contact

| Contact Fi | rst Name           |  |
|------------|--------------------|--|
| Contact La | ast Name           |  |
| Contact Jo | ob Title           |  |
| Contact P  | hone Number        |  |
| Contact M  | obile Phone Number |  |
| Contact E  | mail Address       |  |
| Save       | Cancel             |  |

Fig. 9: Facility information page

#### Facility Management

Upon successfully adding a facility, you will be returned to the **FACILITY MANAGEMENT** page and should see the added facilities in the **FACILITY INFORMATION FOR FACILITY MANAGEMENT** table.

Fig. 10: Facility Management page after adding multiple facilities to create a Consolidated Entity Account. Facilities that are part of the CEA are shown in the green box. The option to add an existing facility is shown in the blue box.

| Log Out<br>Home<br>Contact Us<br>My User Profile<br>Account Registration<br>Representative Reports<br>Glossary | Each covered entity m<br>"Add Facility" button wi<br>manage a facility that is<br>using the information in<br>For Washington State<br>Washington, each cove                                                                                                    | ist identify at least one fac<br>II allow the user to enter in<br>a already in CITSS, select<br>the submitted hardcopy a | cility to be managed under<br>formation about the facility | their CITSS account          | Some entities may manage multi                                             | ala facilitas Palastas Br                                                                |
|----------------------------------------------------------------------------------------------------|----------------------------------------------------------------------------------------------------|----------------------------------------------------------------------------------------------------|------------------------------------------------------------|------------------------------|----------------------------------------------------------------------------|------------------------------------------------------------------------------------------|
| Account Registration Representative Reports Glossary C                                                         | For Washington State<br>Washington, each cove                                                                                                    |                                                                                                    | account application forms.                                 | 'SS" box will alert the      | be managed under their CITSS as<br>CITSS Registrar to identify the Cr      | pre-raciities, selecting the<br>count. If the entity will<br>ITSS facility or facilities |
| Representative Reports                                                                                         | Washington, each cove                                                                                                    | Users: CITSS uses the t                                                                                                  | erm "facility" to cover supp                               | liers and first jurisdic     | tional deliverers of electricity, as w                                     | ell as facilities. In                                                                    |
| Glossary                                                                                                    | The Washington Cists                                                                                                    | red entity or opt-in entity i                                                                                            | is a separate facility, suppl                              | ier, or first jurisdiction   | al deliverer of electricity.                                               | at sea in a direct composite                                                             |
|                                                                                                    | association with unified<br>CITSS account.                                                                                                    | ownership to apply for a                                                                                                 | consolidated entity accourt                                | It. To apply for a cons      | gion's cap and invest program than<br>iolidated entity account: add multig | ple facilities to a single                                                               |
|                                                                                                    | Upon reaching this screen, you have the ability to switch between the key pages required to complete account registration. The pages, represented by the six buttons below, are Entity Data, Contact Information, Facility Management, Representatives, Auction, and Review and Submit. CITSS will automatically progress to each page, but the buttons allow you to go back or skip forward as may be needed to complete or correct information. CITSS will show completed                      |                                                                                                    |                                                            |                              |                                                                            |                                                                                          |
| 4<br>1                                                                                                    | status (v) as you complete the information on each page.<br>At this point, you may exit the account application process and your information will be saved, but not submitted to the Registrar. This allows you to return at a<br>later time to enter additional information, print documentation, and submit the completed application to the Registrar. Once the application has been submitted<br>to the Registrar, it cannot be modified until the Registrar has acted upon the application. |                                                                                                    |                                                            |                              |                                                                            | This allows you to return at a<br>plication has been submitted                           |
| [                                                                                                    | Entity Data                                                                                                    | > Contact<br>Information                                                                                                 | > Facility<br>Management                                   | > Representative             | s Auction >                                                                | Review and<br>Submit                                                                     |
|                                                                                                    | ✓ Required Data<br>Complete                                                                                                    | ✓ Required Data<br>Complete                                                                                              | ✓ Required Data<br>Complete                                | PAR Required<br>AAR Required | Auction and Reserve Sale<br>Information Data<br>Required                   |                                                                                          |
|                                                                                                    | Entity Information                                                                                                    |                                                                                                    |                                                            |                              |                                                                            |                                                                                          |
| L                                                                                                    | Jurisdiction                                                                                                    | Washin                                                                                                    | ngton State                                                |                              |                                                                            |                                                                                          |
| E                                                                                                    | Entity Type                                                                                                    | Covere                                                                                                    | ed Entity, Covered Source,                                 | or Opt-in Entity             |                                                                            |                                                                                          |
| L                                                                                                    | Legal Name                                                                                                    | Legal 1                                                                                                    | Name                                                       |                              |                                                                            |                                                                                          |
| c                                                                                                    | Operating Name Operating Name Facility Information for Facility Management                                                                                                    |                                                                                                    |                                                            |                              |                                                                            |                                                                                          |
| F                                                                                                    |                                                                                                    |                                                                                                    |                                                            |                              |                                                                            |                                                                                          |
|                                                                                                    | Facility Name                                                                                                    | Operating Name                                                                                                    | GHG Emissions R                                            | eporting ID                  | Physical Address                                                           | Actions                                                                                  |
|                                                                                                    | Legal Name                                                                                                    | Operating Name                                                                                                    | 159                                                        |                              | 123456679, City, WA, 96117                                                 | Remove                                                                                   |
| L                                                                                                    | Legal Name2                                                                                                    | Operating Name2                                                                                                    | 145                                                        |                              | 123456879, Cotu, WA, 98117                                                 | Remove                                                                                   |
| l                                                                                                    | Add Facility                                                                                                    |                                                                                                    |                                                            |                              |                                                                            |                                                                                          |
|                                                                                                    | If the facility or facilities                                                                                                    | that will be associated wi                                                                                               | th this account are already                                | in CITSS, check the          | box below. The Registrar will ass                                          | ion existing facilities to the                                                           |

-18-

You can make edits to facility information by clicking on the FACILITY NAME.

You can remove a facility from your account by selecting **REMOVE** in the right column.

Select **CONTINUE** when finished associating facilities with your CITSS account.

#### **General Market Participant – Organization**

#### Additional Information

- LEGAL NAME refers to the name on record with the Washington Secretary of State. Please enter your legal entity name using the search tool found at www.sos.wa.gov/corps/.
- **OPERATING NAME** refers to the name used when reporting greenhouse gas emissions. Find information on registering and reporting GHG emissions on the <u>Ecology</u> greenhouse gas reporting webpage.

| WCI, Inc.                             | CITSS Compliance Instrument<br>Tracking System Service English · Français · LOGGED IN AS: username                                                                                                    |
|---------------------------------------|----------------------------------------------------------------------------------------------------|
| Log Out                               | Account Application: Additional Information                                                                                                    |
| Home<br>Contact Us<br>My User Profile | General Market Participant accounts can be opened for a facility, business, organization, or natural person who are not covered entities. Before creating a new account, please ensure that an account for your facility, business, organization, or natural person hasn't already been created by another user. |
| Account Registration                  | - Kaquireo Iiao                                                                                                    |
| Representative Reports                | Entity Information Jurisdiction Washington State                                                                                                    |
| Glossary                              | Entity Type General Market Participant - Organization                                                                                                    |
|                                       | Legal Name of Organization *                                                                                                    |
|                                       | Operating Name *                                                                                                    |
|                                       |                                                                                                    |
|                                       | Type of Organization *                                                                                                    |
|                                       | Authorized Project Designee Brokkranellinvertment Firm                                                                                                    |
|                                       | Charitable Trust                                                                                                    |
|                                       | Clearing Service Provider                                                                                                    |
|                                       | O Corporation                                                                                                    |
|                                       | C Early Action Offset Program                                                                                                    |
|                                       | C Early Action Offset Project Operator                                                                                                    |
|                                       | O General Partnership                                                                                                    |
|                                       | O Government                                                                                                    |
|                                       | Control of a decomposition     Non Governmental Organization                                                                                                    |
|                                       | ○ Non-Profit                                                                                                    |
|                                       | Offset Project Operator                                                                                                    |
|                                       | Offset Project Registry                                                                                                    |
|                                       | O Verification Body                                                                                                    |
|                                       | Other (Please specify below)                                                                                                    |
|                                       |                                                                                                    |
|                                       |                                                                                                    |

#### **Entity Identifiers**

|                               |                                                                                                    | iance Instrument English • Français • LOGGED IN AS: usernam<br>g System Service                                                                                                    |  |  |
|-------------------------------|----------------------------------------------------------------------------------------------------|----------------------------------------------------------------------------------------------------|--|--|
| Log Out<br>Home               | Account Applicatio                                                                                                    | on: Identifiers                                                                                                    |  |  |
| Contact Us<br>My User Profile | Entities are required to identify the Cour<br>Incorporating Agency. If the entity is inco<br>location (State, Province, Territory, etc.)<br>the entity is located, the current date, and | Entities are required to identify the Country and the State or Province where incorporated, the Date of Incorporation, and the ID Number Assigned by the<br>Incorporating Agency. If the entity is incorporated outside of the U.S. or Canada, select the Country from the dropdown menu and enter the subnational<br>location (State, Province, Territory, etc.) in the Region field. If the entity is not incorporated, identify the Country and the Province or State (or Region) where<br>the entity is located, the current date, and a zero as the ID Number Assigned by the Incorporating Agency. |  |  |
| Representative Reports        | Entities are required to provide a Gover<br>provide the unified business identifier (U<br>business registration number, or a busin                                                       | nment Issued Taxpayer or Employer Identification Number (EIN). Companies doing business in Washington should<br>JBI) number assigned by a Washington state agency. A UBI number is sometimes called a tax registration number, a<br>ress license number. Information about the UBI may be found on the <u>Washington Department of Revenue website</u> .                                                                                                    |  |  |
| Glossary                      | Additional guidance is available in the C<br>https://wci-inc.org/citss-support.                                                                                                    | ITSS User Guides at: <u>www.ecology.wa.gov/CCA/auctions</u> . Additional CITSS support information is available at:                                                                                                    |  |  |
|                               | - Rednieg jien                                                                                                    |                                                                                                    |  |  |
|                               | Entity Information                                                                                                    |                                                                                                    |  |  |
|                               | Jurisdiction                                                                                                    | Washington State                                                                                                    |  |  |
|                               | Entity Type                                                                                                    | General Market Participant - Organization                                                                                                    |  |  |
|                               | Legal Name                                                                                                    | Legal Name                                                                                                    |  |  |
|                               | Operating Name                                                                                                    | Operating Name                                                                                                    |  |  |
|                               | Identifiers and Registration Co                                                                                                    | des                                                                                                    |  |  |
|                               | Entity Identification                                                                                                    |                                                                                                    |  |  |
|                               | Incorporation Country *                                                                                                    | Select 🗸                                                                                                    |  |  |
|                               | Incorporation Province or State *                                                                                                    | Select 🗸                                                                                                    |  |  |
|                               | Incorporation Region – if not a<br>Canadian Province or U.S.<br>State                                                                                                    |                                                                                                    |  |  |
|                               | Date of Incorporation *                                                                                                    | 1 V September V 2022 V                                                                                                    |  |  |
|                               | Government Issued Taxpayer *<br>or Employer Identification<br>Number                                                                                                    |                                                                                                    |  |  |
|                               | ID Number Assigned by *<br>Incorporating Agency                                                                                                    |                                                                                                    |  |  |
|                               | Washington Unified Business<br>Identifier Number (UBI)<br>(required, if applicable)                                                                                                    |                                                                                                    |  |  |
|                               | DUNS Number                                                                                                    |                                                                                                    |  |  |
|                               | Continue                                                                                                    |                                                                                                    |  |  |

Review the information at the top of the page (Fig. 12), then complete all information marked with an orange asterisk (\*).

**ID NUMBER ASSIGNED BY INCORPORATING AGENCY**: If the entity is not incorporated, enter a zero as the ID Number Assigned by the Incorporating Agency.

WASHINGTON UNIFIED BUSINESS IDENTIFIER NUMBER (UBI): While not denoted with an orange asterisk (\*), companies conducting business in Washington are required to provide their Washington Unified Business Identification Number. A UBI number is sometimes called a tax registration number, a business registration number, or a business license number. Information about the UBI may be found on the Washington Department of Revenue website.

Select **CONTINUE** when ready.

### Entity Contact Information

Enter the contact information, including the physical and mailing addresses, telephone, and email, for the entity.

Review for accuracy and select  $\underline{\textbf{CONTINUE}}$  when ready.

| WCI, Inc.              | CITSS Compliance Instrument<br>Tracking System Service English • Français • LOGGED IN AS: username                      |
|------------------------|----------------------------------------------------------------------------------------------------|
| [                      | Account Application: Contact Information                                                                                |
| Home<br>Contact Us     | * = Required field                                                                                                    |
| Account Registration   | Entity Information                                                                                                    |
| Representative Reports | Entity Type General Market Participant - Organization                                                                   |
| Glossary               | Operating Name Operating Name                                                                                           |
|                        | Physical Address<br>If applicable, please use the same physical address of the entity used for reporting GHG emissions. |
|                        | Address Line 1                                                                                                    |
|                        | City                                                                                                    |
|                        | Province or State                                                                                                    |
|                        | Postcode or Zip Code                                                                                                    |
|                        | Country - Select - V                                                                                                    |
|                        | Mailing Address<br>Enter the address that you would like mail correspondence sent to.                                   |
|                        | Is the mailing address the Same as the physical address?                                                                |
|                        | Address Line 1                                                                                                    |
|                        | City                                                                                                    |
|                        | Province or State * Select V                                                                                            |
|                        | Postcode or Zip Code *                                                                                                  |
|                        | Country * Select V                                                                                                    |
|                        | Entity Contact Information<br>Enter any additional contact information here for the entity.                             |
|                        | Telephone                                                                                                    |
|                        | Telephone Extension                                                                                                    |
|                        | Mobile phone                                                                                                    |
|                        | Facsimile Number                                                                                                    |
|                        | Email Address *                                                                                                    |
|                        | Website Address                                                                                                    |
|                        | Continue Back                                                                                                    |

-21-

#### General Market Participant – Individual

#### Additional Information

Select whether the account is for **commercial or personal use**.

Next, select your classification from the list. If other, please specify.

| WCI, Inc.              | CITSS                         | Compliance Instrument English • Français • LOGGED IN AS: usernam<br>Tracking System Service                                                                                                    |
|------------------------|-------------------------------|----------------------------------------------------------------------------------------------------|
|                        | Account Appl                  | ication: Additional Information                                                                                                    |
| Log Out                |                               |                                                                                                    |
| Home                   | Constal Market Participant as | counts can be append for a facility hyperparts organization, or patyral percentulation at approximation. Defers creating a                                                                                                    |
| Contact Us             | new account, please ensure th | counts can be opened for a facility, business, organization, or natural person who are not covered entities. Before creating a<br>hat an account for your facility, business, organization, or natural person hasn't already been created by another user. |
| My User Profile        | I - Remited field             |                                                                                                    |
|                        | - Required held               |                                                                                                    |
| Account Registration   |                               |                                                                                                    |
| Panracantativa Panorte | Entity Information            |                                                                                                    |
| Representative Reports | Jurisdiction                  | Washington State                                                                                                    |
| Glossary               | Entity Type                   | General Market Participant - Individual                                                                                                    |
|                        | What is the purpose of the    | his account? *                                                                                                    |
|                        | 0.0                           |                                                                                                    |
|                        | O Commercial use              |                                                                                                    |
|                        | - Personal use                |                                                                                                    |
|                        | How would you classify        | yourself? 👷                                                                                                    |
|                        | O Authorized Project D        | lesionee                                                                                                    |
|                        | O GHG Reporting Verit         | fier                                                                                                    |
|                        | O Individual - member         | of the public                                                                                                    |
|                        | O Individual Broker           |                                                                                                    |
|                        | Offset Project Opera          | tor                                                                                                    |
|                        | Offset Project Verifie        | r                                                                                                    |
|                        | Other (Please specif          | (Y)                                                                                                    |
|                        |                               |                                                                                                    |
|                        |                               |                                                                                                    |
|                        |                               |                                                                                                    |
|                        |                               |                                                                                                    |

#### **Entity Contact Information**

Enter the contact information, including the physical and mailing addresses, telephone, and email, for the entity.

Review for accuracy and select **CONTINUE** when ready.

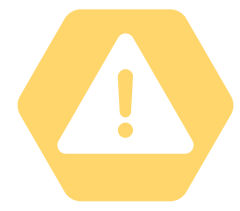

We recommend that you double check your information for accuracy. Inaccurate information may result in a delay in entity account approval.

| WCI, Inc.                             | CITSS                                                                                       | Compliance Instrument<br>Tracking System Service |                              | English • Français | LOGGED IN AS: username |                                         |
|---------------------------------------|---------------------------------------------------------------------------------------------|--------------------------------------------------|------------------------------|--------------------|------------------------|-----------------------------------------|
| Log Out                               | Account Appli                                                                               | ication: Contact I                               | nformation                   |                    |                        | ,,,,,,,,,,,,,,,,,,,,,,,,,,,,,,,,,,,,,,, |
| Home<br>Contact Us<br>My User Profile | * = Required field                                                                          |                                                  |                              |                    |                        |                                         |
| Account Registration                  | Entity Information                                                                          | Washington State                                 |                              |                    |                        |                                         |
| Depresentative Deports                | Entity Type                                                                                 | General Market Participa                         | nt - Individual              |                    |                        |                                         |
| Representative Reports                | Legal Name                                                                                  | John Doe                                         |                              |                    |                        |                                         |
| Glossary                              | Physical Address<br>If applicable, please use the sa                                        | ame physical address of the entity us            | ed for reporting GHG emissio | ons.               |                        |                                         |
|                                       | Address Line 1                                                                              | *                                                | ]                            |                    |                        |                                         |
|                                       | Address Line 2                                                                              |                                                  |                              |                    |                        |                                         |
|                                       | City                                                                                        | *                                                |                              |                    |                        |                                         |
|                                       | Province or State                                                                           | * Select                                         | ~                            |                    |                        |                                         |
|                                       | Postcode or Zip Code                                                                        | *                                                |                              |                    |                        |                                         |
|                                       | Country                                                                                     | * Select 🗸                                       |                              |                    |                        |                                         |
|                                       | Mailing Address<br>Enter the address that you woo                                           | uld like mail correspondence sent to.            |                              |                    |                        |                                         |
|                                       | Is the mailing address the<br>same as the physical addres                                   | ss?                                              |                              |                    |                        |                                         |
|                                       | Address Line 1                                                                              | *                                                |                              |                    |                        |                                         |
|                                       | Address Line 2                                                                              |                                                  | 7                            |                    |                        |                                         |
|                                       | City                                                                                        | *                                                | Ĩ                            |                    |                        |                                         |
|                                       | Province or State                                                                           | * Select                                         |                              |                    |                        |                                         |
|                                       | Postcode or Zip Code                                                                        | *                                                | 1                            |                    |                        |                                         |
|                                       | Country                                                                                     | • Select 🗸                                       |                              |                    |                        |                                         |
|                                       | Entity Contact Information<br>Enter any additional contact information here for the entity. |                                                  |                              |                    |                        |                                         |
|                                       | Telephone                                                                                   |                                                  |                              |                    |                        |                                         |
|                                       | Telephone Extension                                                                         |                                                  | 1                            |                    |                        |                                         |
|                                       | Mobile phone                                                                                |                                                  | Ĩ                            |                    |                        |                                         |
|                                       | Facsimile Number                                                                            |                                                  | Ĩ                            |                    |                        |                                         |
|                                       | Email Address                                                                               | *                                                | 1                            |                    |                        |                                         |
|                                       | Website Address                                                                             |                                                  |                              |                    |                        |                                         |
|                                       | Continue Back                                                                               |                                                  |                              |                    |                        |                                         |
| Fig. 1                                | Continue Back<br>5: General Marke                                                           | et Participant individ                           | dual entity cont             | act informatio     | n page                 |                                         |

#### **Account Representatives**

All entities are **required** to have:

- 1 Primary Account Representative (PAR) and
- 1 Alternate Account Representative (AAR) {may have 4 total AARs}
  - Individual General Market Participants (GMP) are required to designate 1 PAR, but may add up to 4 AARs as desired.

#### NOTE:

Covered and opt-in entities have Washington residency requirements for account representatives that can be satisfied in three ways:

- **1**. The PAR has a primary residence in Washington State;
- 2. At least one AAR has a primary residence in Washington State; or
- **3**. The entity has a registered agent who resides in Washington.

#### TIP:

Consider registering more than one AAR for your entity. Many CITSS actions require two users, including trading allowances and meeting compliance obligations.

#### Entity Information

| Jurisdiction                                                                                                    | Washington State                                 |  |  |  |  |
|----------------------------------------------------------------------------------------------------|--------------------------------------------------|--|--|--|--|
| Entity Type                                                                                                    | Covered Entity, Covered Source, or Opt-in Entity |  |  |  |  |
| Legal Name                                                                                                    | Legal Name                                       |  |  |  |  |
| Operating Name                                                                                                    | Operating Name                                   |  |  |  |  |
| Account Representatives                                                                                                    |                                                  |  |  |  |  |
| Current Representative                                                                                                    |                                                  |  |  |  |  |
| Assign Primary Account<br>Representative                                                                                                    |                                                  |  |  |  |  |
| <ul> <li>I am the Primary Account Representative (PAR).</li> <li>Select a different registered user as the Primary Account Representative (PAR). Enter the User ID Application Reference Code below.</li> </ul> |                                                  |  |  |  |  |
| User ID Application Reference<br>Code for PAR                                                                                                    |                                                  |  |  |  |  |
| Alternate Account Representative(s)                                                                                                    |                                                  |  |  |  |  |

| Current Representative(s)                  |                                                                                                    |
|--------------------------------------------|----------------------------------------------------------------------------------------------------|
| Assign Alternate Account<br>Representative | I am one of the Alternate Account Representatives (AAR). I have indicated additional Alternate Account Representatives below. |
|                                            | O I am an individual account holder and do not wish to add an Alternate Account Representative.                               |

#### Add additional Alternate Account Representative (AAR) by entering the User ID Application Reference Codes below.

| User ID Application Reference<br>Code for AAR #1 | * |  |
|--------------------------------------------------|---|--|
| User ID Application Reference<br>Code for AAR #2 |   |  |
| User ID Application Reference<br>Code for AAR #3 |   |  |
| User ID Application Reference<br>Code for AAR #4 |   |  |

#### Alternate Contact Person - Optional

If desired, you may also designate an additional point of contact for this account or set of accounts. The PAR and AARs will remain the primary points of contact for any secure actions, such as transfers or changes in representatives, related to this account.

| Contact First Name    |  |
|-----------------------|--|
| Contact Last Name     |  |
| Contact Position      |  |
| Contact Telephone     |  |
| Contact Mobile Number |  |
| Contact Email Address |  |
| Continue              |  |

Fig. 16: Account representative information page

In order to select a different user for PAR, or add an AAR, you must have the user's unique 12-character user reference code. Users can find this information under <u>MY USER PROFILE</u>. It is the first item under <u>PERSONAL INFORMATION</u> (see the green box in Fig. 17).

Select **CONTINUE** when ready (Fig. 16).

| WCL. Inc.                     |                                                                                | pliance Instrument<br>ing System Service                      | English • Français • LOGGED IN AS: username                                                                                                    |
|-------------------------------|--------------------------------------------------------------------------------|---------------------------------------------------------------|----------------------------------------------------------------------------------------------------|
| Log Out                       | User Detail                                                                    |                                                               | Last successful login: 2022-08-29 15:35:10 EDT                                                                                                    |
| Home                          | Edit Change Password                                                           | Change Jurisdiction                                           |                                                                                                    |
| Contact Us<br>My User Profile | This screen shows the current user inf                                         | ormation in the system. Use                                   | s may press the Edit button at the top of the screen to make changes to the information or                                                                      |
| my oser Prome                 | the Change Password button to update                                           | e their password. If the user                                 | has proposed a change to a field that requires Registrar approval, that field is identified                                                                     |
| Account Registration          | with a "." The change must be approve<br>a blank value means that the previous | ed by the Registrar before th<br>ly entered information was d | e change is final. Pending changes are listed in the right column. A pending change that is<br>eleted and a new value was not proposed for that optional field. |
| Representative Reports        | ! = Data requires jurisdiction approval I                                      | before it is final                                            |                                                                                                    |
| Glossary                      | Personal Information User Reference Code                                       | N4HXSNYH432Y                                                  |                                                                                                    |
|                               | Salutation                                                                     | Mr.                                                           |                                                                                                    |
|                               | First Name                                                                     | John                                                          |                                                                                                    |
|                               | Middle Name                                                                    | N.                                                            |                                                                                                    |
|                               | Last Name                                                                      | Doe                                                           |                                                                                                    |
|                               | Fig. 17: User Refere                                                           | ence Code (gre                                                | en box) in My User Profile page                                                                                                    |

#### Auction and Allowance Price Containment Reserve (APCR) Sale Information

You may agree to share your entity's information with the Auction Administrator and Financial Service Administrator for the purposes of facilitating participation in upcoming auctions or APCR events by selecting yes, or you may deny by selecting no.

#### NOTE:

You can change your selection once your entity account has been approved. You may opt in or out of sharing your information at any time. In order to be eligible to participate in an upcoming auction or APCR event, you must opt-in to share your entity information no later than 31 days prior to auction.

You must still initiate participation and submit an auction application in order to participate in an auction. This section merely indicates your interest in auction participation. Auction applications will be reviewed and approved by Ecology. See the Auction user guides for more information, available on the <u>CCA auctions and trading webpage</u>.

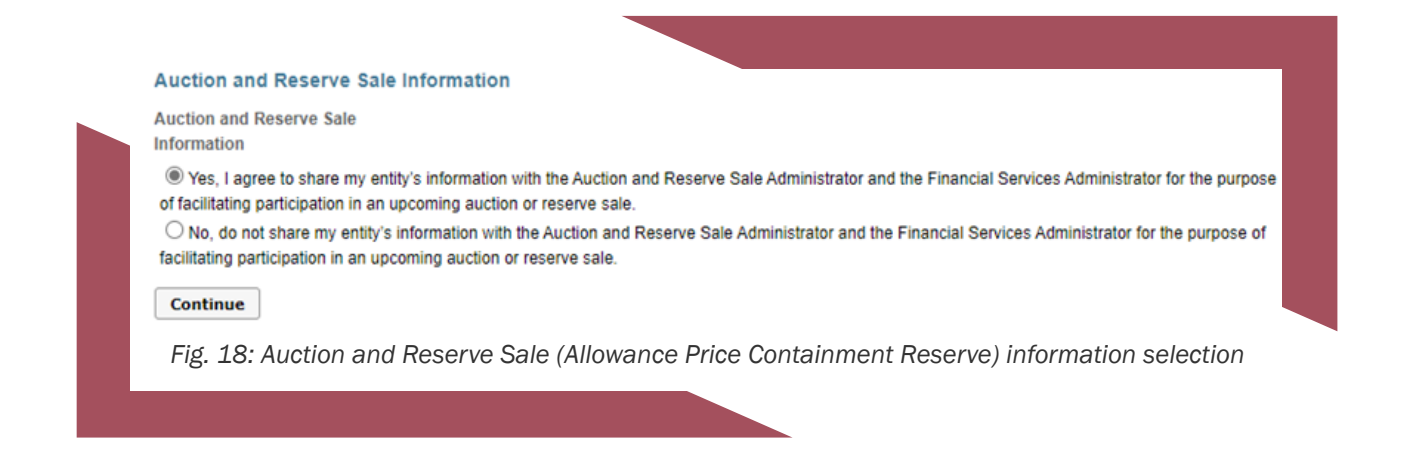

Select **CONTINUE** after making your auction information selection.

#### Account Application Review and Submit

Review the information for accuracy and make any changes as necessary. Select **SUBMIT APPLICATION** when ready.

#### **Account Application Terms and Conditions**

Review the Washington <u>Account Application Terms and Conditions</u>. Type in your password and select <u>SUBMIT APPLICATION</u>.

If your account application is successfully submitted, the **ACCOUNT APPLICATION SUBMITTED** page will appear. **Record your unique CITSS Entity ID at the top of the page**.

|                                                                                      | Do not exit out of CITSS                                                                                                    |
|--------------------------------------------------------------------------------------|----------------------------------------------------------------------------------------------------|
| WCI, Inc                                                                             | CITSS Compliance Instrument<br>Tracking System Service English • Français • LOGGED INAS: username                                                                                                    |
| Log Out<br>Home<br>Contact Us<br>My User Profile<br>Account Registration<br>Glossary | Account application submitted successfully. An email confirmation has been sent for your submitted application.  An online analization for a CITSS Compliance Instrument Account has been electronically submitted to the Washington Registrar. Your application has been assigned CITSS Entity ID WA3377 Please keep this number in a safe place as it is the unique identifier of your account application.  Registering as a Participant under Washington's Cap and Invest Program is a multiple-step process that includes both the online CITSS Account Application submission that you just completed and submitting required information to the Registrar. To finish Participant Registration, submit the Account Application Checklist, the completed Account Application with Attestations Form and the completed Corporate Associations and Structure Disclosure Form to the Jurisdiction Registrar by following the instructions on the forms. Please ensure that your CITSS Entity ID is on each document. If the information provided is inaccurate or incomplete, your account application will be denied.  The following buttons open a new browser window or tab with the forms that must be submitted to the Jurisdiction Registrar. Download each of these forms. After saving, you should close the window / tab (not your browser) to return to this page.  1. Account Application 2. Account Application with Attestations Form 3. Corporate Associations 3. Corporate Associations 3. and Structure Form 3. and Structure Form 3. |
|                                                                                      | Should you have any questions regarding your Account Application, CITSS support information is available at: <a href="https://wci-inc.org/citss-support">https://wci-inc.org/citss-support</a><br>Upon review of the submitted materials, the Jurisdiction Registrar will send an email to the email address you have registered in CITSS notifying you of<br>approval, denial, or pending status of your account application. Please allow at least two weeks for review following receipt of the required materials.<br>Important Reminder: To complete your account application, you must<br>complete, sign, and submit the Account Application Checklist, the<br>Account Application with Attestations Form and the Corporate<br>Associations and Structure Form.                                                                                                    |
|                                                                                      | Fig. 19: Successful Account Application submitted page.<br>Forms to be completed (green box) and unique Entity ID (blue box)                                                                                                    |

-28-

## **CITSS Forms**

Upon submitting your entity account application, you will be prompted to download forms from three hyperlinked buttons (Fig. 19). **Do not close the CITSS Account Application Submitted page** until you have downloaded all three of your forms.

The forms will open in a new tab or page of your browser. You will need to sign and electronically submit the <u>Account Application with Attestation Form</u> and <u>Corporate</u> <u>Associations and Structure Form</u> to Ecology to complete your Entity Account Application Package. The <u>Account Application Checklist</u> provides instructions for submitting your forms.

Record the **<u>CITSS ENTITY ID</u>**.

#### Form 1 Account Application Checklist

The <u>Account Application Checklist</u> details information you need to submit to complete your Entity Account Application Package and provides instructions for submitting the forms to Ecology. This form is for your reference – you **do not** need to submit it to Ecology.

#### Form 2 Account Application with Attestations Form

This Account Application with Attestations Form is generated by CITSS with the entity information you entered in CITSS. Your unique CITSS Entity ID is listed at the top of the form.

#### NOTE:

Tribal governments should contact Ecology by emailing <u>RegistrarCCA@ecy.wa.gov</u> for a version of the Account Application with Attestations Form that includes attestations specific to Tribal governments.

#### Section 1.0

This section is pre-populated with the entity account information you entered in CITSS, including entity information, entity identification, addresses, facility information, and account representatives.

#### NOTE:

If you indicated that the facility or facilities that will be associated with your account are already in CITSS, you will need to complete the Facility Identification section on the form before submitting it to Ecology.

#### Section 2.0

This section applies to covered and opt-in entity accounts. Covered and opt-in entities must indicate if the PAR or AAR has a primary address in Washington. If not, the entity must have a registered agent who resides in Washington, or previously filed a foreign registration statement pursuant to RCW 23.95.510. See the <u>Washington Secretary of State website</u> for information on registered agents.

General Market Participants can select "not applicable."

#### Section 3.0

Confirm that the PAR name and user reference code are accurate. Read the attestation for being a PAR. Enter name, date, employer name, title, and sign.

#### Section 4.0

Confirm that the AAR name and user reference code are accurate. Read the attestation for being an AAR. Enter name, date, employer name, title, and sign.

#### Section 5.0

This section must be completed by a Director or Officer of your organization. They must enter their name, date, employer name, title, and sign.

Review the entire form for accuracy and <u>sign</u> and <u>submit</u> electronically to Ecology. The <u>Account Application Checklist</u> provides instructions for submitting your forms.

#### Form 3 Corporate Associations and Structure Disclosures Form

Use the <u>Corporate Associations and Structures Disclosure Form</u> to submit required information to Ecology on corporate associations, cap-and-invest consultants and advisors, and employees with knowledge of market position. Entities also use this form to submit updates to information to Ecology.

Refer to the Guide for Corporate Associations and Structure Disclosures Form for guidance on completing this form.

See <u>Appendix D: Direct and Indirect Corporate Associations</u> for more information.

## **Ecology Review and Decision**

You will not be able to access your entity accounts in CITSS until Ecology reviews and approves your Entity Account Application Package. Please allow up to **2 weeks** from receipt of materials for Ecology to approve your account or contact you with next steps. In winter of 2022, Ecology may have extended processing times.

If your account application is **approved** by Ecology, you will receive email confirmation. You will also see these accounts as active in CITSS.

If Ecology requests **revisions**, we will be in contact with next steps for your account application.

If your account application is **denied** by Ecology, you will receive email notification.

For next steps after account application denial, or if you are unsure how to revise your application appropriately, please contact <u>RegistrarCCA@ecy.wa.gov</u>.

#### **Application Revisions Requested**

If Ecology returns your application and **requests revisions**, you will receive email notification.

You may log in to CITSS and access the in progress application from the home page under **ACCOUNT APPLICATIONS**.

Select the hyperlinked name of the entity. You will be returned to the **REVIEW AND SUBMIT** page of the application (Fig. 24). Review the comments left by Ecology at the top and make necessary changes.

Submit the application again after making changes.

| Les Out                | Welcom                         | e to WCI CI                                               | ITSS                     |                | Last suc                  | cessful login: 2022-0              | 3-29 14:54:05            |
|------------------------|--------------------------------|-----------------------------------------------------------|--------------------------|----------------|---------------------------|------------------------------------|--------------------------|
| Home                   | My Accoun                      | ts                                                        |                          |                |                           |                                    |                          |
| My User Profile        | Name                           | Operating Name                                            | Account Type             | Account Number | Jurisdiction              | Account Status                     | Actions                  |
| Account Perietration   | Legal Name                     | Operating Name                                            | General                  | WA4377-5556    | Washington State          | Active                             | View                     |
| Account Registration   | Legal Name                     | Operating Name                                            | Compliance               | WA4377-5557    | Washington State          | Active                             | View                     |
| Representative Reports | Legal Name                     | Operating Name                                            | Limited Use Holding      | WA4377-5558    | Washington State          | Active                             | View                     |
| Blossary               |                                |                                                           |                          | 1              |                           |                                    | 3 recor                  |
| Slossary               | Account Ap                     | oplications                                               |                          |                | -                         | 1                                  | 3 recor                  |
| lossary                | Account Ap                     | pplications<br>Entity Type                                |                          | Juri           | sdiction                  | Entity Status                      | 3 recor                  |
| blossary               | Account Ap<br>Name<br>John Doe | pplications<br>Entity Type<br>General Market P            | articipant - Individual  | Juri<br>Was    | sdiction<br>hington State | Entity Status<br>Revisions Request | 3 recor                  |
| Glossary               | Account Ap<br>Name<br>John Doe | Deplications<br>Entity Type<br>General Market P           | 'articipant - Individual | Juri<br>Was    | sdiction<br>hington State | Entity Status<br>Revisions Request | 3 recor                  |
| lossary                | Account Ap<br>Name<br>John Doe | pplications<br>Entity Type<br>General Market P<br>ansfers | 'articipant - Individual | Juri<br>Was    | sdiction<br>hington State | Entity Status<br>Revisions Request | 3 recor<br>ted<br>1 reco |

| Log Out                            | Account Application: R                                                                                                    | eview and Submit                                                                                                    |                                                                                                    |
|------------------------------------|----------------------------------------------------------------------------------------------------|----------------------------------------------------------------------------------------------------|----------------------------------------------------------------------------------------------------|
| Home                               | Status                                                                                                    | Comment                                                                                                    | Created Date                                                                                                    |
| Contact Us<br>My Llear Drofile     | Revisions Requested                                                                                                    | Change XYZ                                                                                                    | 2022-08-29                                                                                                    |
| my user Prome                      | Pending                                                                                                    |                                                                                                    | 2022-08-29                                                                                                    |
| Account Registration               | Registration in Progress                                                                                                    |                                                                                                    | 2022-08-29                                                                                                    |
| Representative Reports<br>Glossary | Upon reaching this screen, you have the ability to<br>five buttons below, are Entity Data, Contact Inform<br>but the buttons allow you to go back or skip forwa<br>complete the information on each page. | switch between the key pages required to compli-<br>lation, Representatives, Auction, and Review and<br>rd as may be needed to complete or correct inforr | ate account registration. The pages, represented by the Submit. CITSS will automatically progress to each page, nation. CITSS will show completed status ( $\checkmark$ ) as you |
|                                    | At this point, you may exit the account application<br>later time to enter additional information, print doc<br>to the Renistrar it cannot be modified until the Re-                                      | process and your information will be saved, but n<br>umentation, and submit the completed application<br>distant has acted upon the application           | ot submitted to the Registrar. This allows you to return at<br>to the Registrar. Once the application has been submitted                                                         |

### **Resource Links**

#### **Guides & Checklists**

CITSS Entity Account Application Checklist CITSS User Registration Guide CITSS User Registration Checklist

#### Forms

<u>CITSS Account Application with Attestations Form</u> Example only, form generated in CITSS CITSS Corporate Associations and Structure Disclosure Form

#### **Online Resources**

<u>CITSS Homepage</u> <u>CITSS Support Webpage</u> <u>WCI Auction Platform</u> <u>Ecology Climate Commitment Act (CCA) Webpage</u> <u>Ecology CCA Auctions And Trading Webpage</u> Publication Summary Page

If you have additional questions about user registration, please contact us at <u>RegistrarCCA@ecy.wa.gov</u> or 360-407-6296.

## **Appendices**

Find additional information in the appendices below.

#### Appendix A: User Roles

Users with Primary Account Representative (PAR) and Alternate Account Representative (AAR) roles represent entities in CITSS and act on behalf of the entity in a number of capacities, including:

- Applying for entity accounts,
- Editing entity information,
- Proposing to change representatives,
- Participating in auctions, and
- Transferring compliance instruments.

The PAR and AAR roles can perform the same functions for entity accounts in CITSS. An entity must have one PAR and may have up to 5 AARs.

Users with Account Viewing Agent (AVA) roles have read only permissions and can view the entity registration, account holdings, and transfer data in CITSS, but do not have authority to take actions on behalf of an entity. An entity may designate up to 5 AVAs.

| CITSS Action                                        | Primary<br>Account Rep. | Alternate<br>Account Rep. | Account<br>Viewing Agent |
|-----------------------------------------------------|-------------------------|---------------------------|--------------------------|
| View allowance holdings and past activity           | Yes                     | Yes                       | Yes                      |
| Transfer allowances (two users required)            | Yes                     | Yes                       | No                       |
| Edit entity information                             | Yes                     | Yes                       | No                       |
| Propose change/assign/swap to PAR/<br>AAR/AVA       | Yes                     | Yes                       | No                       |
| Remove PAR/AAR/AVA                                  | Yes                     | Yes                       | No                       |
| Participate in Auction/APCR Sale                    | Yes                     | Yes                       | No                       |
| Edit facility information                           | Yes                     | Yes                       | No                       |
| Manage facilities and entity-facility relationships | Yes                     | Yes                       | No                       |
| View compliance data and information                | Yes                     | Yes                       | Yes                      |
| View representative reports                         | Yes                     | Yes                       | Yes                      |
| View holding limits and limited exemptions          | Yes                     | Yes                       | Yes                      |
| View CAG members and purchase limits                | Yes                     | Yes                       | Yes                      |

#### Table 3: Role permissions PAR, AAR, and AVA

- 34 -

#### **Appendix B: Electronic Submission of Forms**

Ecology requires all documents submitted electronically using one of the following methods:

- Complete, sign, and submit using DocuSign (recommended).
- Upload completed and signed forms to Box.
- Email completed and signed forms to <u>RegistrarCCA@ecy.wa.gov</u>. (Ecology recommends users password protect the file and encrypt the email).

<u>Ecology encourages users to submit forms using DocuSign.</u> If a user chooses not to use DocuSign, Ecology encourages users to complete and sign forms electronically.

Acceptable formats for forms submitted via Box and email include:

- A form that is completed and signed electronically and submitted as a pdf (or as the same file type as the original).
- A form that is printed, completed and/or signed in hard copy, scanned, and saved as pdf.

See the <u>Account Application Checklist</u> for further instructions.

#### NOTE

Forms completed by hand may create delays due to legibility. Ecology will not accept photos or image files of completed forms.

If you have questions or need assistance submitting your User Registration Package, please contact <u>RegistrarCCA@ecy.wa.gov</u>.

#### Appendix C: Examples of Acceptable Electronic Signatures

Ecology accepts electronic signatures that meet the <u>Washington State Office of Chief Information</u> <u>Officer Electronic Signature Guidelines</u>, which includes the following electronic signature types:

#### **Digitized signature**

A TIFF, PNG, or JPG of your signature. These can be created using the Fill and Sign tool in Adobe Acrobat or <u>Adobe Online</u>, or from a scanned image of a signature. Examples include:

Fig. 21: PNG image of signature

John Doe

| Fig. 22:       | Adobe Acrobat "Fill and Sign" tool |             |
|----------------|------------------------------------|-------------|
|                | Type Draw Image                    |             |
|                |                                    |             |
| $\sim$         |                                    |             |
| - ( ) ph       | 1. DAA                             |             |
| U Jona         |                                    |             |
|                | Char<br>Char                       | nge style 🕶 |
| V              |                                    |             |
| Save signature |                                    |             |
|                | Cancel Aceby                       |             |
|                |                                    |             |

#### **Digital Signature**

Digital version of your signature with a signing key. These can be created in Adobe Acrobat Certificates tool and in DocuSign. Examples include:

Fig. 23: Adobe Acrobat "Certificates" tool

| Sign as "John Doe"                        |                                                               | ×                          |
|-------------------------------------------|---------------------------------------------------------------|----------------------------|
| Appearance Standard Text                  | ~                                                             | Create                     |
| John<br>Doe                               | Digitally sign<br>by John Doe<br>Date: 2022.0<br>13:28:15 -07 | ied<br>9<br>08.23<br>''00' |
| Lock document after signing               | View Cert                                                     | tificate Details           |
| Review document content that may affect s | gning                                                         | Review                     |
| •                                         | Back                                                          | Sign                       |

Fig. 24: DocuSign digital signature adoption

| Confirm your name, initials, and signature. |                                                                              |
|---------------------------------------------|------------------------------------------------------------------------------|
| Required                                    |                                                                              |
| Full Name*                                  | Initials*                                                                    |
| John Doe                                    | JD                                                                           |
| REVIEW                                      | Change                                                                       |
| DocuSigned by: DS                           |                                                                              |
| John Doc JO                                 |                                                                              |
| A69A34AE810348C                             |                                                                              |
|                                             |                                                                              |
|                                             | sentation of my signature or initials whenever Luse it Lalso understand that |

#### Print and Scan Signature

Print a hard copy version of your forms, sign the forms, and scan the signed forms to your computer.

#### Appendix D: Direct and Indirect Corporate Associations

#### Direct Corporate Associations (DCA)

An entity has a direct corporate association with another entity when any of the following are true:

- One entity holds more than 50% of any class of listed shares, the right to acquire such shares, or any option to purchase such shares of the other entity
- One entity holds or can appoint more than 50% of common owners, directors, or officers of the other entity
- One entity holds more than 50% of the voting power of the other entity
- One entity holds more than 50% of the interest of the partnership
- In a limited partnership, one entity holds more than 50% of the control over the general partner, holds more than 50% of the voting rights to select the general partner
- In a limited liability corporation, one entity holds more than 50% of the other entity regardless of how the interest is held
- A publicly owned electric utility that is the operator of an electricity generating facility in Washington has a DCA with:
  - The operator of another electricity generating facility in Washington if the same entity operates both
  - An electricity importer if the same entity operates the generating facility in Washington and is the entity importing electricity
- Two entities are connected through a line of more than one direct corporate association
  - For example, two entities that share a corporate parent and have a direct corporate association with that parent will also have a direct corporate association with one another.
- If any individual with shared roles is an employee of a registered entity for which the individual has a shared role, all registered entities for which the individual has the shared role will have a direct corporate association.

#### **Indirect Corporate Associations**

An entity has an indirect corporate association with another entity if:

- The two parties do not have a direct corporate association
- The controlling entity's percentage of ownership over the other entity is more than 20% but less than or equal to 50% (after multiplying the percentages at each link in the chain of corporate associations)

#### Appendix E: Cap-and-Invest Consultants and Advisors

A "cap-and-invest consultant or advisor" is an individual or party that is not an owner or employee of an entity, but is providing services in relation to the cap-and-invest program or the GHG reporting program to the entity.

Entities must disclose information about consultants and advisors as part of the Entity Account Application, including name, contact information, address, employer, and type of service provided. If a consultant or advisor has knowledge of the market position of multiple entities registered in CITSS (for example, they are an account representative (PAR or AAR) on multiple entity accounts in CITSS), those entities will have a direct corporate association. Entities **are not** automatically considered part of a direct corporate association when a consultant or advisor is an Account Viewing Agent (AVA) on the entities' accounts in CITSS.

Individuals who provide cap-and-invest consulting services and register as General Market Participants must disclose to Ecology all parties for which the individual is providing consulting services. If an individual GMP is serving as a consultant or advisor and has access to another entity's market position, the individual GMP must submit a notarized letter from the associated party providing the cap-and-invest consulting services stating that it is aware of the individual's plans to apply as a general market participant in the cap-and-invest program and attesting that it has a conflict of interest policies and procedures in place that prevent the individual from using information gained from the relationship with the party for personal gain in the cap-and-invest program.

#### Appendix F: Account Terms and Conditions

By clicking the Submit Application button, I certify under penalty of perjury under the laws of the state of Washington that:

- I was selected as the primary account representative or an alternate account representative, as applicable, by an agreement that is binding on all parties who have an ownership interest with respect to compliance instruments held in the account.
- I have all the necessary authority to carry out the duties and responsibilities contained in chapters 70A.65 RCW and 173-446 WAC on behalf of such parties and that each such party shall be fully bound by my representations, actions, inactions, or submissions.
- I am authorized to make this submission on behalf of the party that owns the compliance instruments held in the account.
- I have personally examined, and am familiar with, the statements and information submitted in this document and all its attachments.
- Based on my inquiry of those individuals with primary responsibility for obtaining the information, the statements and information submitted to Ecology are true, accurate, and complete; and
- I am aware that there are significant penalties for submitting false statements and information or omitting required statements and information, including the possibility of fine or imprisonment.

By clicking the Submit Application button, I also certify under penalty of perjury under the laws of the state of Washington that either:

- I consent to the jurisdiction of Washington state, its courts, and the pollution control hearings board for purposes of enforcement of the laws, rules, and regulations pertaining to chapters 173-446 WAC and 70A.65 RCW. All parties who have an ownership interest with respect to compliance instruments held in the account shall be fully bound by any order or decision issued to me by Ecology or a court or the pollution control hearings board regarding the account.
- OR
- I am acting on behalf of a Tribal government, and the Tribal government on whose behalf I am authorized to make this submission has entered into a written agreement, negotiated on an individual basis between Ecology and the Tribal government, that establishes a dispute resolution process and/or other compliance mechanisms in order to ensure the enforceability of all program requirements applicable to the Tribe in its role as an opt-in entity or a general market participant, as applicable.

#### Appendix G: CITSS Glossary

The CITSS platform was developed for California's Cap and Trade Program. California terms are the default in CITSS. The table below provides the Washington State equivalent of terms you will come across in the CITSS platform.

|                                        | Table 5: CITSS glossary table of de           | finitions.                                                                                                    |
|----------------------------------------|-----------------------------------------------|----------------------------------------------------------------------------------------------------|
| Terms as found<br>in CITSS             | Equivalent in<br>Washington State             | Definition                                                                                                    |
| Account Application                    | Account Application                           | Process of applying through CITSS<br>and Ecology to establish an entity<br>account in CITSS.                                                                                                    |
| Allowance                              | Allowance                                     | An authorization to emit up<br>to one metric ton of carbon<br>dioxide equivalent. Used to meet<br>compliance obligations.                                                                                                    |
| Allowance price<br>containment reserve | Allowance price<br>containment reserve (APCR) | An account with allowances<br>available for sale through<br>separate reserve auctions at<br>predefined prices to assist in<br>containing compliance costs for<br>covered and opt-in entities in the<br>event of unanticipated high costs<br>for compliance instruments. |
| Alternate account representative (AAR) | Alternate account representative (AAR)        | Represents entity in CITSS.<br>The AAR can perform the same<br>functions in CITSS as the Primary<br>Account Representative (PAR).                                                                                                    |
| Auction reserve price                  | Auction floor price                           | Lowest price in an auction for<br>which allowance bids will be<br>accepted. Bids below this price<br>will not be accepted.                                                                                                    |
| Auction settlement price               | Auction settlement price                      | The price for all successful bids<br>at auction. One price for current<br>vintage auction and another price<br>for future vintage auction.                                                                                                    |
| Bid guarantee                          | Bid guarantee                                 | Cash, letter of credit, or bond.<br>Used to determine auction<br>bidding limitations.                                                                                                    |
| Bid lot                                | (Auction) lot                                 | Units of allowances. One lot equals 1,000 allowances.                                                                                                    |

| Terms as found<br>in CITSS     | Equivalent in<br>Washington State                                                                                                    | Definition                                                                                                    |
|--------------------------------|----------------------------------------------------------------------------------------------------|----------------------------------------------------------------------------------------------------|
| Compliance instrument          | Compliance instrument                                                                                                    | Allowance or offset credit issued<br>by Ecology. Equal to one metric<br>ton of carbon dioxide equivalent.                                                                                      |
| Corporate association          | Corporate association,<br>including direct corporate<br>associations and indirect<br>corporate associations                                                                                                  | See WAC 173-446-105 for requirements for direct and indirect corporate associations.                                                                                                    |
| Corporate<br>association group | Corporate<br>association group                                                                                                    | Corporate association groups<br>have shared purchase and<br>holding limits across multiple<br>CITSS accounts.                                                                                  |
| Covered entity                 | Covered entity                                                                                                    | Each facility, supplier, or first<br>jurisdictional deliverer serving<br>as an electricity importer is<br>a separate covered entity, as<br>specified in WAC 173-446-030<br>or WAC 173-446-060. |
| Entity                         | A covered entity, opt-in<br>entity, or general market<br>participant. Entities<br>in a direct corporate<br>association with unified<br>ownership may apply<br>for a consolidated entity<br>account in CITSS. | Parties participating in the market.                                                                                                    |
| Facility                       | Facility, supplier, or first<br>jurisdictional deliverer<br>serving as an electricity<br>importer.                                                                                                    | An entity that reports emissions<br>under Chapter 173-441 WAC<br>determined as covered emissions<br>under Chapter 173-446 WAC.                                                                 |
| General Account                | Holding Account                                                                                                    | An account for holding allowances<br>before they are retired for<br>compliance obligation or<br>transferred to another account.                                                                |

| Terms as found<br>in CITSS                 | Equivalent in<br>Washington State                                          | Definition                                                                                                    |
|--------------------------------------------|----------------------------------------------------------------------------|----------------------------------------------------------------------------------------------------|
| Jurisdiction                               | Jurisdiction                                                               | Washington, California, Québec,<br>Nova Scotia.                                                                                             |
| Mandatory reporting regulation (MRR)       | Chapter 173-441 WAC,<br>Reporting of Emissions of<br>Greenhouse Gases      | Regulation requiring reporting of greenhouse gas emissions.                                                                                 |
| Opt-in                                     | Opt-in entity                                                              | A party responsible for<br>greenhouse gas emissions<br>that is not a covered entity but<br>voluntarily participates in the<br>program.      |
| Price containment reserve allowance (PCRA) | Allowance price<br>containment reserve<br>allowances, (APCR)<br>allowances | Allowances for sale during APCR sale events.                                                                                                |
| Receiving account                          | Transferee                                                                 | Entity with account that receives allowances.                                                                                               |
| Registrar                                  | Registrar                                                                  | Ecology CITSS user responsible for registration related actions in CITSS.                                                                   |
| Reserve sale                               | Allowance Price<br>Containment Reserve<br>(APCR) Sale                      | Ecology holds separate auctions<br>for allowances from the APCR.<br>Refer to WAC 173-446-370 and<br>the auction manual for more<br>details. |
| Retirement                                 | Retirement                                                                 | Process of removing compliance instruments in order to meet a compliance obligation.                                                        |

| Terms as found<br>in CITSS | Equivalent in<br>Washington State                                                                                                    | Definition                                                                                                    |
|----------------------------|----------------------------------------------------------------------------------------------------|----------------------------------------------------------------------------------------------------|
| Shortfall                  | The number of penalty<br>allowances under<br>WAC 173-446-610 if a<br>covered or opt-in entity<br>does not submit sufficient<br>compliance instruments<br>to meet its compliance<br>obligation by the<br>specified transfer dates. | The number of penalty<br>allowances under WAC<br>173-446-610 if a covered or<br>opt-in entity does not submit<br>sufficient compliance<br>instruments to meet its<br>compliance obligation by the<br>specified transfer dates. |
| Transferring Account       | Transferor                                                                                                    | Entity sending compliance instruments (e.g., allowances) to another entity.                                                                                                    |
| Untimely surrender         | The penalty allowance<br>process under<br>WAC 173-446-610.                                                                                                    | An entity fails to surrender the<br>correct amount of compliance<br>instruments on time. Equal to<br>4 penalty allowances for every<br>compliance instrument that is still<br>owed.                                            |
| User Registration          | User Registration                                                                                                    | Process of applying through CITSS and Ecology to establish a CITSS user account                                                                                                    |
| Winning allowances         | Awarded allowances                                                                                                    | Allowances awarded to an entity from an auction or APCR sale                                                                                                    |

## Acknowledgements

Washington State Department of Ecology wishes to thank the following organizations for their guidance, assistance, and contributions in developing this guide: California Air Resources Board, Québec Ministry of the Environment, Nova Scotia Climate Change Unit, Western Climate Initiative, Inc. (WCI), and GDIT.